# mail

Chipsmall Limited consists of a professional team with an average of over 10 year of expertise in the distribution of electronic components. Based in Hongkong, we have already established firm and mutual-benefit business relationships with customers from, Europe, America and south Asia, supplying obsolete and hard-to-find components to meet their specific needs.

With the principle of "Quality Parts, Customers Priority, Honest Operation, and Considerate Service", our business mainly focus on the distribution of electronic components. Line cards we deal with include Microchip, ALPS, ROHM, Xilinx, Pulse, ON, Everlight and Freescale. Main products comprise IC, Modules, Potentiometer, IC Socket, Relay, Connector. Our parts cover such applications as commercial, industrial, and automotives areas.

We are looking forward to setting up business relationship with you and hope to provide you with the best service and solution. Let us make a better world for our industry!

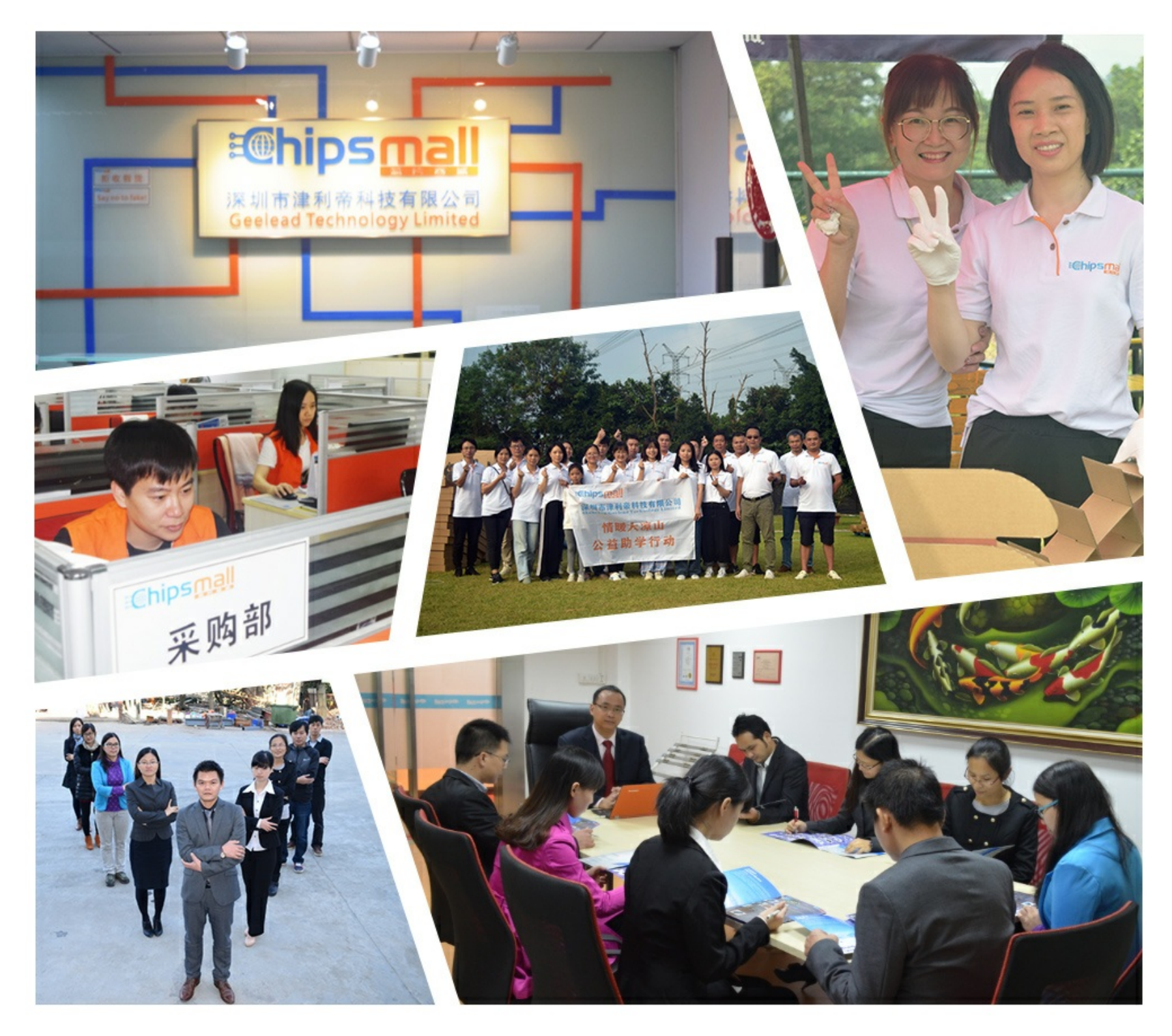

## Contact us

Tel: +86-755-8981 8866 Fax: +86-755-8427 6832 Email & Skype: info@chipsmall.com Web: www.chipsmall.com Address: A1208, Overseas Decoration Building, #122 Zhenhua RD., Futian, Shenzhen, China

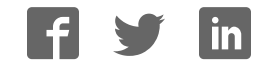

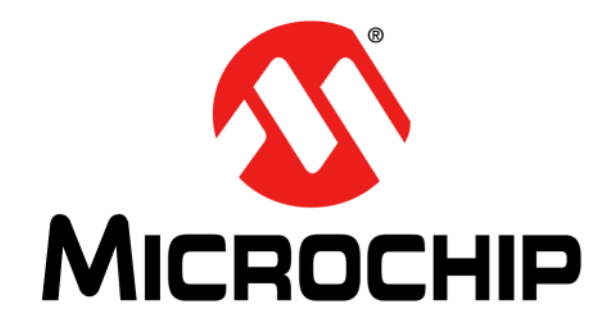

## MCP47X6 PICtail<sup>™</sup> Plus Daughter Board User's Guide

#### Note the following details of the code protection feature on Microchip devices:

- Microchip products meet the specification contained in their particular Microchip Data Sheet.
- Microchip believes that its family of products is one of the most secure families of its kind on the market today, when used in the intended manner and under normal conditions.
- There are dishonest and possibly illegal methods used to breach the code protection feature. All of these methods, to our knowledge, require using the Microchip products in a manner outside the operating specifications contained in Microchip's Data Sheets. Most likely, the person doing so is engaged in theft of intellectual property.
- Microchip is willing to work with the customer who is concerned about the integrity of their code.
- Neither Microchip nor any other semiconductor manufacturer can guarantee the security of their code. Code protection does not mean that we are guaranteeing the product as "unbreakable."

Code protection is constantly evolving. We at Microchip are committed to continuously improving the code protection features of our products. Attempts to break Microchip's code protection feature may be a violation of the Digital Millennium Copyright Act. If such acts allow unauthorized access to your software or other copyrighted work, you may have a right to sue for relief under that Act.

Information contained in this publication regarding device applications and the like is provided only for your convenience and may be superseded by updates. It is your responsibility to ensure that your application meets with your specifications. MICROCHIP MAKES NO REPRESENTATIONS OR WARRANTIES OF ANY KIND WHETHER EXPRESS OR IMPLIED, WRITTEN OR ORAL, STATUTORY OR OTHERWISE, RELATED TO THE INFORMATION, INCLUDING BUT NOT LIMITED TO ITS CONDITION. QUALITY, PERFORMANCE, MERCHANTABILITY OR FITNESS FOR PURPOSE. Microchip disclaims all liability arising from this information and its use. Use of Microchip devices in life support and/or safety applications is entirely at the buyer's risk, and the buyer agrees to defend, indemnify and hold harmless Microchip from any and all damages, claims, suits, or expenses resulting from such use. No licenses are conveyed, implicitly or otherwise, under any Microchip intellectual property rights.

## QUALITY MANAGEMENT SYSTEM CERTIFIED BY DNV ISO/TS 16949:2009

#### Trademarks

The Microchip name and logo, the Microchip logo, dsPIC, KEELOQ, KEELOQ logo, MPLAB, PIC, PICmicro, PICSTART, PIC<sup>32</sup> logo, rfPIC and UNI/O are registered trademarks of Microchip Technology Incorporated in the U.S.A. and other countries.

FilterLab, Hampshire, HI-TECH C, Linear Active Thermistor, MXDEV, MXLAB, SEEVAL and The Embedded Control Solutions Company are registered trademarks of Microchip Technology Incorporated in the U.S.A.

Analog-for-the-Digital Age, Application Maestro, chipKIT, chipKIT logo, CodeGuard, dsPICDEM, dsPICDEM.net, dsPICworks, dsSPEAK, ECAN, ECONOMONITOR, FanSense, HI-TIDE, In-Circuit Serial Programming, ICSP, Mindi, MiWi, MPASM, MPLAB Certified logo, MPLIB, MPLINK, mTouch, Omniscient Code Generation, PICC, PICC-18, PICDEM, PICDEM.net, PICkit, PICtail, REAL ICE, rfLAB, Select Mode, Total Endurance, TSHARC, UniWinDriver, WiperLock and ZENA are trademarks of Microchip Technology Incorporated in the U.S.A. and other countries.

SQTP is a service mark of Microchip Technology Incorporated in the U.S.A.

All other trademarks mentioned herein are property of their respective companies.

© 2011, Microchip Technology Incorporated, Printed in the U.S.A., All Rights Reserved.

Printed on recycled paper.

ISBN: 978-1-61341-709-6

Microchip received ISO/TS-16949:2009 certification for its worldwide headquarters, design and wafer fabrication facilities in Chandler and Tempe, Arizona; Gresham, Oregon and design centers in California and India. The Company's quality system processes and procedures are for its PIC<sup>®</sup> MCUs and dsPIC<sup>®</sup> DSCs, KEELOQ<sup>®</sup> code hopping devices, Serial EEPROMs, microperipherals, nonvolatile memory and analog products. In addition, Microchip's quality system for the design and manufacture of development systems is ISO 9001:2000 certified.

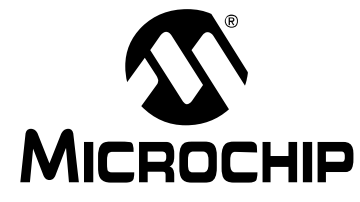

## MCP47X6 PICtail<sup>™</sup> PLUS DAUGHTER BOARD USER'S GUIDE

## **Table of Contents**

| Preface                                                     | 5  |
|-------------------------------------------------------------|----|
| Introduction                                                | 5  |
| Document Layout                                             | 5  |
| Conventions Used in this Guide                              | 6  |
| Recommended Reading                                         | 7  |
| The Microchip Web Site                                      | 7  |
| Customer Support                                            | 7  |
| Document Revision History                                   | 8  |
| Chapter 1. Quick Start Instructions                         |    |
| 1.1 Introduction                                            | 9  |
| 1.2 Description of the MCP47X6 PICtail™ Plus Daughter Board | 9  |
| 1.3 I2C Address Byte for Each Device                        | 11 |
| 1.4 Getting Started With the Explorer 16 Development Board  | 12 |
| 1.5 Connecting to the Explorer 16 Starter Kit               | 13 |
| 1.6 Getting Started with PICkit™ Serial Analyzer            | 20 |
| 1.7 Examples for Other Devices (MCP4706, MCP4716)           | 30 |
| 1.8 Programming Example using the PICkit™ Serial Analyzer   | 31 |
| Appendix A. Schematic and Layouts                           |    |
| A.1 Introduction                                            | 33 |
| A.2 Board – Schematic                                       | 34 |
| A.3 Board – Top Silk and Pads                               | 35 |
| A.4 Board – Top Copper, Top Pads and Top Silk               | 36 |
| A.5 Board – Bottom Silk and Pads                            | 37 |
| A.6 Board – Bottom Copper, Bottom Pads and Silk             | 38 |
| Appendix B. Bill Of Materials (BOM)                         |    |
| Worldwide Sales and Service                                 | 40 |

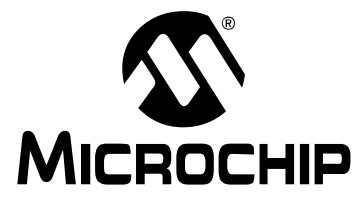

## MCP47X6 PICtail™ PLUS DAUGHTER BOARD USER'S GUIDE

## Preface

## **NOTICE TO CUSTOMERS**

All documentation becomes dated, and this manual is no exception. Microchip tools and documentation are constantly evolving to meet customer needs, so some actual dialogs and/or tool descriptions may differ from those in this document. Please refer to our web site (www.microchip.com) to obtain the latest documentation available.

Documents are identified with a "DS" number. This number is located on the bottom of each page, in front of the page number. The numbering convention for the DS number is "DSXXXXA", where "XXXXX" is the document number and "A" is the revision level of the document.

For the most up-to-date information on development tools, see the MPLAB<sup>®</sup> IDE online help. Select the Help menu, and then Topics to open a list of available online help files.

## INTRODUCTION

This chapter contains general information that will be useful to know before using the MCP47X6 PICtail<sup>™</sup> Plus Daughter Board. Items discussed in this chapter include:

- Document Layout
- Conventions Used in this Guide
- Recommended Reading
- The Microchip Web Site
- · Customer Support
- Document Revision History

## DOCUMENT LAYOUT

This document describes how to use the MCP47X6 PICtail<sup>™</sup> Plus Daughter Board as a development tool to emulate and debug firmware on a target board. The manual layout is as follows:

- Chapter 1. "Quick Start Instructions" this chapter provides an overview of the MCP47X6 PICtail™ Plus Daughter Board and instructions on how to program the DAC register and EEPROM of the MCP4706/MCP4716/MCP4726 devices.
- Appendix A. "Schematic and Layouts" shows the schematic and layout diagrams for the MCP47X6 PICtail<sup>™</sup> Plus Daughter Board.
- Appendix B. "Bill Of Materials (BOM)" lists the parts used to build the MCP47X6 PICtail<sup>™</sup> Plus Daughter Board.

## **CONVENTIONS USED IN THIS GUIDE**

This manual uses the following documentation conventions:

#### **DOCUMENTATION CONVENTIONS**

| Description                                         | Represents                                                                                                   | Examples                                                    |
|-----------------------------------------------------|----------------------------------------------------------------------------------------------------|-------------------------------------------------------------|
| Arial font:                                         |                                                                                                    |                                                             |
| Italic characters                                   | Referenced books                                                                                             | MPLAB <sup>®</sup> IDE User's Guide                         |
|                                                     | Emphasized text                                                                                              | is the only compiler                                        |
| Initial caps                                        | A window                                                                                                    | the Output window                                           |
|                                                     | A dialog                                                                                                    | the Settings dialog                                         |
|                                                     | A menu selection                                                                                             | select Enable Programmer                                    |
| Quotes                                              | A field name in a window or dialog                                                                           | "Save project before build"                                 |
| Underlined, italic text with<br>right angle bracket | A menu path                                                                                                  | <u>File&gt;Save</u>                                         |
| Bold characters                                     | A dialog button                                                                                              | Click OK                                                    |
|                                                     | A tab                                                                                                    | Click the <b>Power</b> tab                                  |
| N'Rnnnn                                             | A number in verilog format,<br>where N is the total number of<br>digits, R is the radix and n is a<br>digit. | 4'b0010, 2'hF1                                              |
| Text in angle brackets < >                          | A key on the keyboard                                                                                        | Press <enter>, <f1></f1></enter>                            |
| Courier New font:                                   |                                                                                                    |                                                             |
| Plain Courier New                                   | Sample source code                                                                                           | #define START                                               |
|                                                     | Filenames                                                                                                    | autoexec.bat                                                |
|                                                     | File paths                                                                                                   | c:\mcc18\h                                                  |
|                                                     | Keywords                                                                                                    | _asm, _endasm, static                                       |
|                                                     | Command-line options                                                                                         | -Opa+, -Opa-                                                |
|                                                     | Bit values                                                                                                   | 0, 1                                                        |
|                                                     | Constants                                                                                                    | OxFF, `A'                                                   |
| Italic Courier New                                  | A variable argument                                                                                          | <i>file</i> .o, where <i>file</i> can be any valid filename |
| Square brackets []                                  | Optional arguments                                                                                           | <pre>mcc18 [options] file [options]</pre>                   |
| Curly brackets and pipe character: {   }            | Choice of mutually exclusive arguments; an OR selection                                                      | errorlevel {0 1}                                            |
| Ellipses                                            | Replaces repeated text                                                                                       | <pre>var_name [, var_name]</pre>                            |
|                                                     | Represents code supplied by user                                                                             | <pre>void main (void) { }</pre>                             |

### **RECOMMENDED READING**

This user's guide describes how to use MCP47X6 PICtail<sup>™</sup> Plus Daughter Board. The following Microchip documents are available and recommended as supplemental reference resources.

#### PICkit<sup>™</sup> Serial Analyzer User's Guide (DS51647)

Consult this document for instructions on how to use the PICkit<sup>™</sup> Serial Analyzer hardware and software.

MCP4706/MCP4716/MCP4726 Data Sheet, "8-/10-/12-Bit Voltage Output Digital-to-Analog Converter with EEPROM Memory" (DS22272)

This data sheet provides detailed information regarding the MCP47x6 product family.

PIC24FJ128GA010 Family Data Sheet (DS39747)

Explorer 16 Development Board User's Guide (DS51589)

AN1079, "Using the C30 Compiler and the I2C Peripheral to Interface Serial EEPROMs with dsPIC33F" (DS01079)

#### THE MICROCHIP WEB SITE

Microchip provides online support via our web site at www.microchip.com. This web site is used as a means to make files and information easily available to customers. Accessible by using your favorite Internet browser, the web site contains the following information:

- Product Support Data sheets and errata, application notes and sample programs, design resources, user's guides and hardware support documents, latest software releases and archived software
- General Technical Support Frequently Asked Questions (FAQs), technical support requests, online discussion groups, Microchip consultant program member listing
- Business of Microchip Product selector and ordering guides, latest Microchip press releases, listing of seminars and events, listings of Microchip sales offices, distributors and factory representatives

#### **CUSTOMER SUPPORT**

Users of Microchip products can receive assistance through several channels:

- Distributor or Representative
- Local Sales Office
- Field Application Engineer (FAE)
- Technical Support

Customers should contact their distributor, representative or field application engineer (FAE) for support. Local sales offices are also available to help customers. A listing of sales offices and locations is included in the back of this document.

Technical support is available through the web site at: http://support.microchip.com.

## **DOCUMENT REVISION HISTORY**

#### **Revision B (October 2011)**

- Replaced the front and back views of the board with updated photos for Figure 1-1: "Front and Back Views of the MCP47X6 PICtail™ Plus Daughter Board."
- Added buzzer information to Appendix B. "Bill Of Materials (BOM)".

#### Revision A (May 2011)

• Initial Release of this Document.

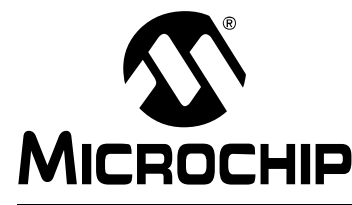

## MCP47X6 PICtail™ PLUS DAUGHTER BOARD USER'S GUIDE

## **Chapter 1. Quick Start Instructions**

## 1.1 INTRODUCTION

The following sections provide an overview of the MCP47X6 PICtail<sup>™</sup> Plus Daughter Board and demonstrate how to: (a) use these devices in a 16-bit MCU environment and (b) evaluate these device's features using the PICkit<sup>™</sup> Serial Analyzer (P/N: DV164122). The MCP47X6 PICtail<sup>™</sup> Plus Daughter Board is designed to work with both the Explorer 16 Development Board (P/N: DV164033) and the PICkit<sup>™</sup> Serial Analyzer (P/N: DV164122).

The following topics are covered:

- Description of the MCP47X6 PICtail<sup>™</sup> Plus Daughter Board.
- How to use the MCP47X6 PICtail<sup>™</sup> Plus Daughter Board with the Explorer 16 Starter Kit.
- How to use MCP47X6 PICtail<sup>™</sup> Plus Daughter Board with the PICkit<sup>™</sup> Serial Analyzer.

Note 1: If you use the PIC Explorer 16, you need Sections 1.4 – 1.5 only.
2: If you use the PICkit<sup>™</sup> Serial Analyzer, you need Sections 1.6 – 1.8 only.

## **1.2 DESCRIPTION OF THE MCP47X6 PICtail™ PLUS DAUGHTER BOARD**

The MCP47X6 PICtail<sup>™</sup> Plus Daughter Board (P/N ADM00317) contains the MCP4706 (8-bit DAC), MCP4716 (10-bit DAC), and MCP4726 (12-bit DAC) devices. These DAC devices are communicating with the external Master device (MCU) using I<sup>2</sup>C serial interface communication. The MCP47X6 PICtail<sup>™</sup> Plus Daughter Board does not include the Master device (MCU), but it has two interface connectors that can be used for the external device, which has the Master device (MCU) to communicate with this board. The two interfaces are:

(a) Connector (J3) for Explorer 16 Starter Kit (P/N: DV164033) for 16-bit MCU environment. The firmware for the 16-bit MCU is provided with this board.
(b) 6-pin connector (J1) for PICkit<sup>™</sup> Serial Analyzer (P/N: DV164122) for reading and writing the DAC registers using the PICkit<sup>™</sup> Serial Analyzer PC software. The user can connect the MCP47X6 PICtail<sup>™</sup> Plus Daughter Board to one of the above tools and perform their own experiments.

These two external devices are used to control the DAC devices on the daughter board. The user can choose one of these tools to use along with the daughter board. The MCP47X6 PICtail<sup>TM</sup> Plus Daughter Board has test points for SCL and SDA, and V<sub>OUT</sub> pads for each device. By connecting an oscilloscope to these test points (to SCL, SDA, V<sub>OUT</sub>) or a digital multimeter to the V<sub>OUT</sub> pads, the user can examine the data communications through the I<sup>2</sup>C<sup>TM</sup> bus line and observe the resulting DAC output (V<sub>OUT</sub>). Refer to Appendix A. "Schematic and Layouts".

Note: The user can also control the DAC devices on the MCP47X6 PICtail<sup>™</sup> Plus Daughter Board by providing I<sup>2</sup>C commands through the interface communication terminals on the daughter board, without using the Explorer 16 Development Board or the PICkit<sup>™</sup> Serial Analyzer.

## MCP47X6 PICtail<sup>™</sup> Plus Daughter Board User's Guide

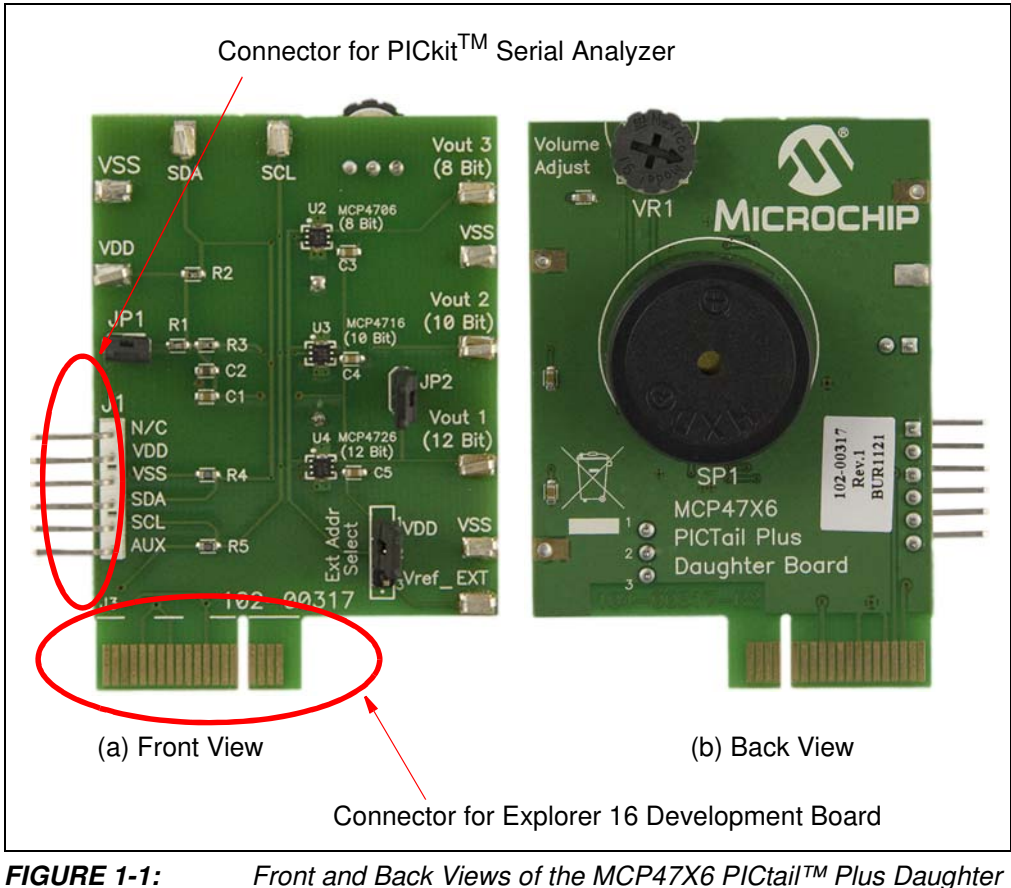

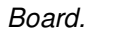

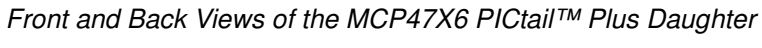

| Connector/Pin/Terminal Name                 | Functions                                                                                                    |
|---------------------------------------------|----------------------------------------------------------------------------------------------------|
| J1 Connector                                | Connector for PICkit <sup>TM</sup> Serial Analyzer.<br><b>Note:</b> Do not use this pin when this board is used with the Explorer 16 Development Board.                                                                                                    |
| J3 Connector                                | Connector for Explorer 16 Development Board.<br><b>Note:</b> Do not use this pin when this board is used with the PICkit <sup>TM</sup> Serial Analyzer.                                                                                                    |
| External Reference Selection<br>Jumper Pins | (a) Connect pin 2 to " $V_{REF\_EXT}$ " if external reference is applied at the $V_{REF\_EXT}$ pin.<br>(b) Connect pin 2 to " $V_{DD}$ " if $V_{DD}$ is used as reference externally.<br><b>Note:</b> This pin does not affect if $V_{DD}$ is selected as reference internally by the configuration bit setting. |
| JP1                                         | V <sub>DD</sub> connection through (a) J1 Connector for PICkit <sup>TM</sup><br>Serial Analyzer, or (b) J3 Connector for Explorer 16<br>Development Board.                                                                                                    |
| JP2                                         | Connecting $V_{OUT}$ 1 (MCP4726 output) to Buzzer.<br><b>Note:</b> Do not connect this jumper if you don't need audible sounds.                                                                                                    |
| V <sub>DD</sub>                             | (a) $V_{DD}$ monitoring terminal when JP1 is connected ( $V_{DD}$ is provided by the external tools).<br>(b) $V_{DD}$ connection terminal when JP2 is disconnected.<br>You can connect your own $V_{DD}$ to this pin.                                                                                            |
| V <sub>SS</sub>                             | Ground Reference                                                                                                    |
| V <sub>OUT</sub> 1                          | DAC output terminal from MCP4726 (12-bit DAC).                                                                                                    |
| V <sub>OUT</sub> 2                          | DAC output terminal from MCP4716 (10-bit DAC).                                                                                                    |
| V <sub>OUT</sub> 3                          | DAC output terminal from MCP4706 (8-bit DAC).                                                                                                    |
| V <sub>REF_EXT</sub>                        | External Reference connection terminal                                                                                                    |
| SDA                                         | Connected to I <sup>2</sup> C <sup>TM</sup> SDA line                                                                                                    |
| SCL                                         | Connected to I <sup>2</sup> C <sup>TM</sup> SCL line                                                                                                    |
| VR1                                         | Volume control for Buzzer 1.<br>Note: Disconnect JP2 if you don't need audible sounds.                                                                                                    |

TABLE 1-1:TERMINAL FUNCTION TABLE

## 1.3 I<sup>2</sup>C ADDRESS BYTE FOR EACH DEVICE

Each DAC device on the board has its own I<sup>2</sup>C address bits which are preprogrammed at the factory. Table 1-2 shows the I<sup>2</sup>C address byte of each device.

| TABLE 1-2: | I2C ADDRESS BYTE OF EACH DAC DEVICE |
|------------|-------------------------------------|
|            |                                     |

| Device                  | Address Byte (1st Byte):<br>Device Code + Address Bits (A2, A1, A0) + R/W | I <sup>2</sup> C Address<br>Byte for Write<br>Command<br>(1st Byte) | I <sup>2</sup> C Address<br>Byte for Read<br>Command<br>(1st Byte) |
|-------------------------|---------------------------------------------------------------------------|---------------------------------------------------------------------|--------------------------------------------------------------------|
| MCP4726<br>(12-bit DAC) | 1100-000R/W                                                               | 1100-0000                                                           | 1100-0001                                                          |
| MCP4716<br>(10-bit DAC) | 1100-001R/W                                                               | 1100-0010                                                           | 1100-0011                                                          |
| MCP4726<br>(8-bit DAC)  | 1100-010R/W                                                               | 1100-0100                                                           | 1100-0101                                                          |
| where $R/W = 0$         | for write command and 1 for read comma                                    | and.                                                                |                                                                    |

## 1.4 GETTING STARTED WITH THE EXPLORER 16 DEVELOPMENT BOARD

This section describes how to use the MCP47X6 PICtail<sup>™</sup> Plus Daughter Board with the Explorer 16 Development Board.

After receiving the MCP47X6 PICtail<sup>™</sup> Plus Daughter Board, program the 16-bit PIC24FJ128 MCU on the Explorer 16 Starter Kit using the firmware provided. The user can download the latest firmware from the Microchip website: www.microchip.com.

- Step 1: Insert the MCP47X6 PICtail<sup>™</sup> Plus Daughter Board to the Explorer 16 Development Board. Figure 1-2 shows the configuration when the board is connected to the Explorer 16 Development Board.
- Step 2: Program the Explorer 16 Development Board using the firmware provided with this board. Figure 1-3 shows the connection of the MPLAB ICD2 with the Explorer 16 Development Board for programming.
- Step 3: Once the programming is done, disconnect the MPLAB ICD2 from the Explorer 16 Development Board.
- Step 4: Now you can evaluate the performance of the DAC devices. The LCD on the Explorer 16 Development Board will display instructions on how to select the DAC device using the push button switches on the Development Board: (a) S3 for MCP4726, (b) S6 for MCP4716, and (c) S5 for MCP4706. S4 is used to increment the DAC code. If you hold down the S4 switch, the DAC code will increase continuously until it reaches the maximum value, and then it starts from code 0 again. You can observe this event by simply connecting a voltmeter at the V<sub>OUT</sub> pin while holding down the S4 switch.

All procedures are very intuitive and interactive using the Push button switches and by following the instructions on the LCD. The user can observe the DAC output ( $V_{OUT}$ ) changes using an oscilloscope or voltmeter by pressing the S4 switch. The firmware provided is an example that can be used as reference for the user's applications.

## 1.5 CONNECTING TO THE EXPLORER 16 STARTER KIT

1. Connect the MCP47X6 PICtail<sup>™</sup> Plus Daughter Board to the J5 socket on the Explorer 16 Development Board as shown in Figure 1-2.

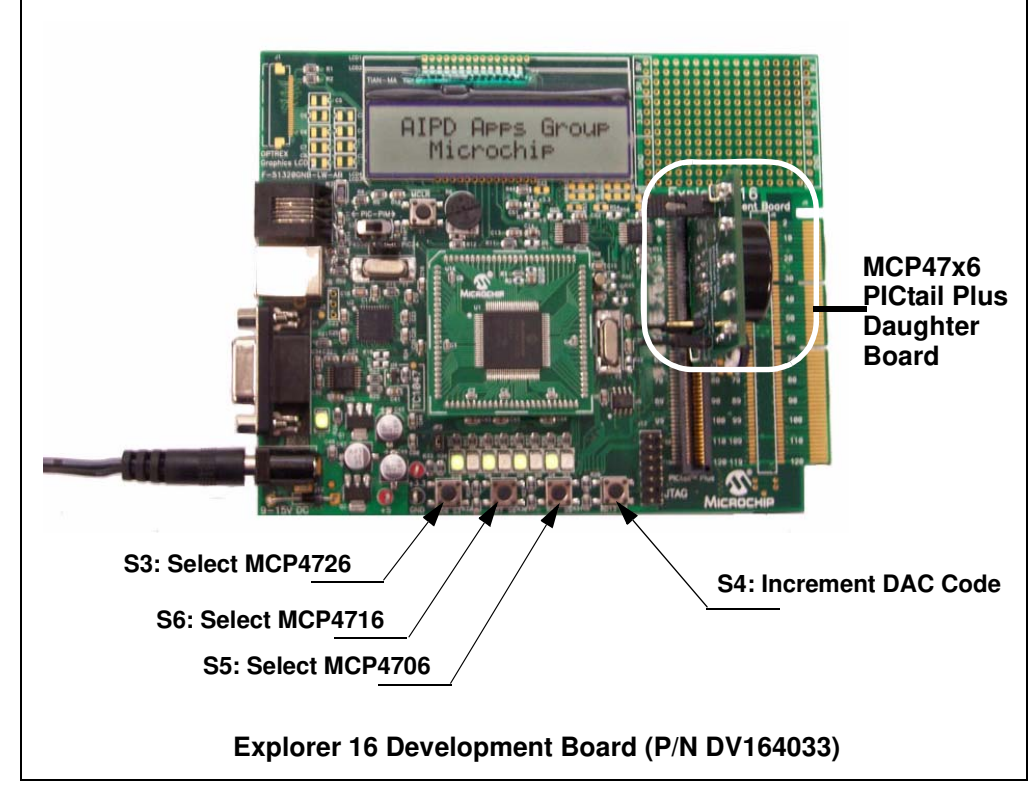

**FIGURE 1-2:** Connecting the MCP47X6 PICtail<sup>™</sup> Plus Daughter Board to the Explorer 16 Development Board.

#### 1.5.1 Programming the PIC24FJ128 MCU

The Explorer 16 Development Board contains the PIC24FJ128 MCU. The user can download the firmware to the MCU using the MPLAB ICD2 (or ICD3) programmer.

1.5.1.1 THE PIC24FJ128 MCU FIRMWARE FOR THE MCP47X6 PICtail™ PLUS DAUGHTER BOARD

The original firmware for the Explorer 16 Development Board is modified for the MCP47X6 PICtail<sup>™</sup> Plus Daughter Board demonstration. The firmware uses most of the original code for the Explorer 16 Development Board except the I<sup>2</sup>C peripheral control routines for the PIC24FJ128 MCU.

The following four routines are added or modified from the original Explorer 16 Development Board firmware:

- PIC24ExplDemo\_MCP4726\_Main.c
- MCP47x6\_I2C\_Func.c
- Banner\_MCP4726\_MCP4716\_MCP4706.c
- I2C\_MCP4726.h

The source codes are compiled by using Microchip's C30 Compiler and the hex code is programmed to the MCU using the MPLAB ICD 2. Figure 1-3 shows the connection between the MPLAB ICD 2 and the Explorer 16 Development Board. Figure 1-4 shows the MPLAB IDE programming environment.

## 1.5.1.2 FIRMWARE FLOW CHART FOR THE MCP47X6 PICtail™ PLUS DAUGHTER BOARD

Figure 1-5 shows the flow chart of the firmware. Once the MCU firmware is programmed, the LCD will display instructions (with repeats) for the next steps. The firmware uses four push button switches on the Explorer 16 Development Board. The features of the switches are:

- S3: Selecting MCP4726 (12-bit DAC). MCP4726 Output is available at V<sub>OUT</sub> 1
- S6: Selecting MCP4716 (10-bit DAC). MCP4716 Output is available at V<sub>OUT</sub> 2
- S5: Selecting MCP4706 (8-bit DAC). MCP4706 Output is available at V<sub>OUT</sub> 3
- S4: Incrementing the DAC code using a write command (writing both DAC register and EEPROM). The DAC output can be monitored at the V<sub>OUT</sub> terminal. See Figure 1-6 for the V<sub>OUT</sub> waveform.

The Buzzer is connected to the MCP4726 output through JP2. Please disconnect JP2 if you don't need audible sounds.

The firmware is interactive with push button switches. Table 1-3 shows the details of the switches that are used.

The user can switch to other devices by using the device selection push button switches (S3, S6 and S5) any time. The DAC output can be updated with the S4. The DAC's configuration bit settings that are used in the firmware are:

Gain = 1x, Reference = Internal V<sub>DD</sub>

| Device                  | Device Selection<br>Switch | Switch to<br>increment the<br>DAC Input<br>Code | Output<br>Terminal | Configuration Bit<br>Settings                    |
|-------------------------|----------------------------|-------------------------------------------------|--------------------|--------------------------------------------------|
| MCP4726<br>(12 bit DAC) | S3                         |                                                 | V <sub>OUT</sub> 1 |                                                  |
| MCP4716<br>(10 bit DAC) | S6                         | S4                                              | V <sub>OUT</sub> 2 | Gain = 1x,<br>V <sub>REF</sub> = V <sub>DD</sub> |
| MCP4726<br>(8 bit DAC)  | S5                         |                                                 | V <sub>OUT</sub> 3 |                                                  |

TABLE 1-3:SWITCHES FOR THE FIRMWARE CONTROL

#### 1.5.1.3 DAC OUTPUT (V<sub>OUT</sub>)

The MCP47X6 PICtail<sup>™</sup> Plus Daughter Board has three DAC output terminals for each DAC device.

- V<sub>OUT</sub> 1: Output from the MCP4726 (12-bit DAC)
- V<sub>OUT</sub> 2: Output from the MCP4716 (10-bit DAC)
- V<sub>OUT</sub> 3: Output from the MCP4706 (8-bit DAC)

The user can observe the DAC outputs at the  $V_{OUT}$  test terminals using a digital voltmeter or an oscilloscope. Figure 1-7 shows the I<sup>2</sup>C clock (SCL) and data (SDA) signals, and DAC output waveform.

# Note: The DAC code is also programmed in EEPROM. The DAC devices on the MCP47x6 Daughter Board will hold the latest settings when the power supply is removed. When power supply is back on again (Example: Remove the board from the Explorer 16 Development Board and connect again), the same DAC output voltage with the previous settings will be immediately available at the DAC output terminal.

#### 1.5.1.4 AUDIBLE BUZZER

The MCP47X6 PICtail<sup>™</sup> Plus Daughter Board includes a buzzer. This buzzer is directly connected to the V<sub>OUT</sub> of the MCP4726 (12-bit DAC). The user can disable the buzzer by disconnecting JP2. The buzzer volume also can be adjusted by VR1.

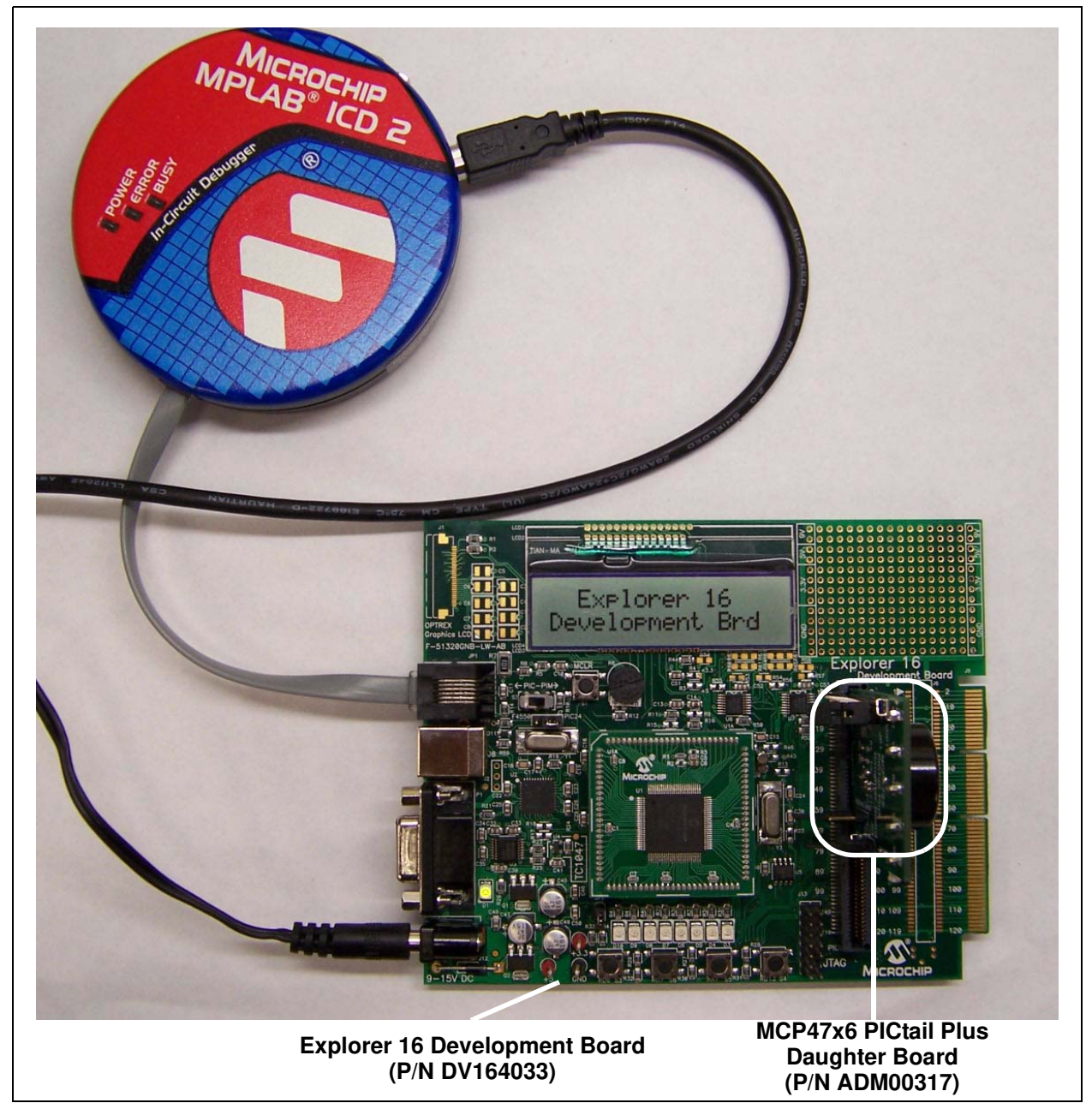

**FIGURE 1-3:** MPLAB ICD2 Connection to Explorer 16 Development Board with the MCP47X6 PICtail<sup>™</sup> Plus Daughter Board for Programming.

## MCP47X6 PICtail<sup>™</sup> Plus Daughter Board User's Guide

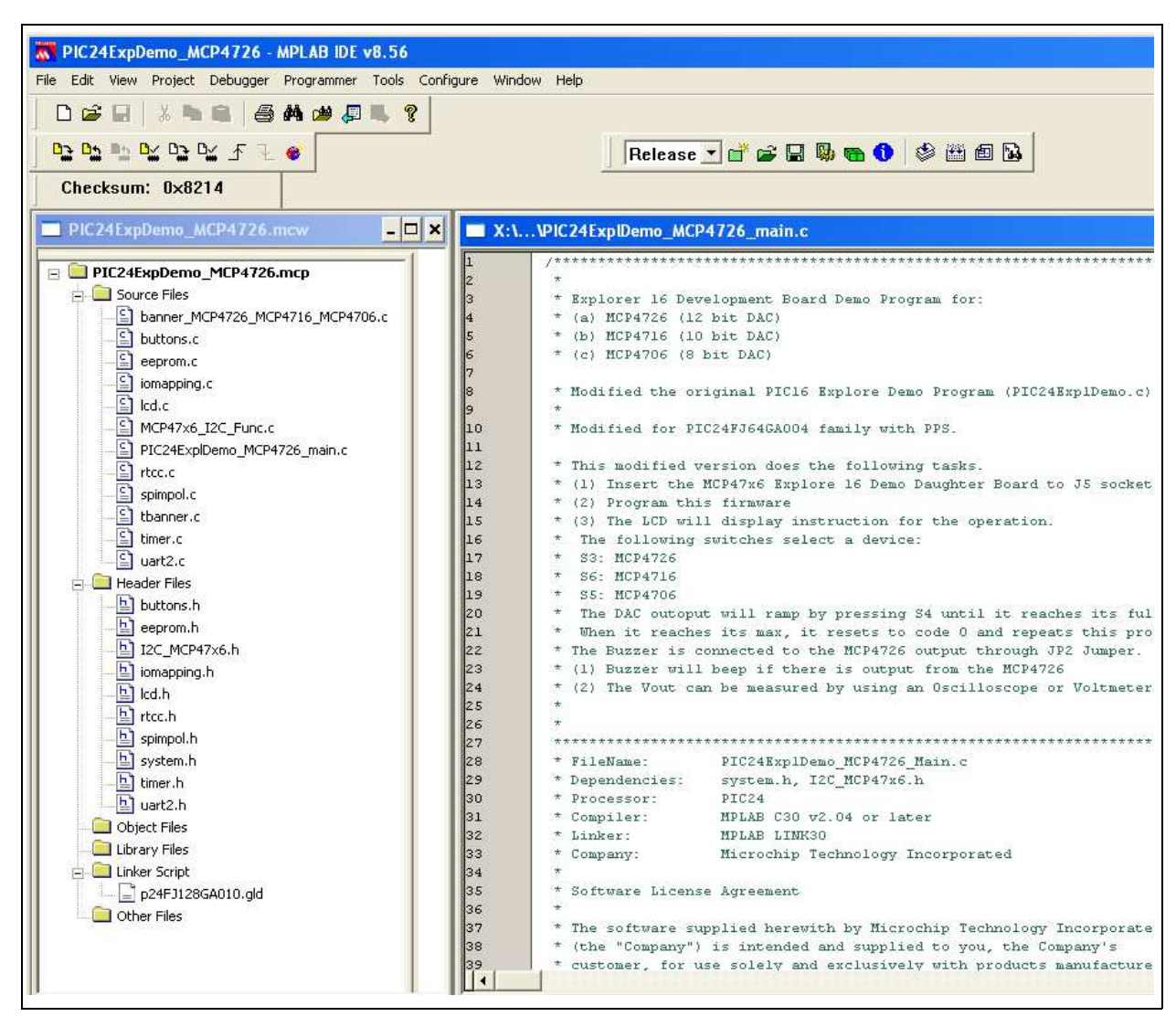

FIGURE 1-4:

MPLAB IDE Programming Environment.

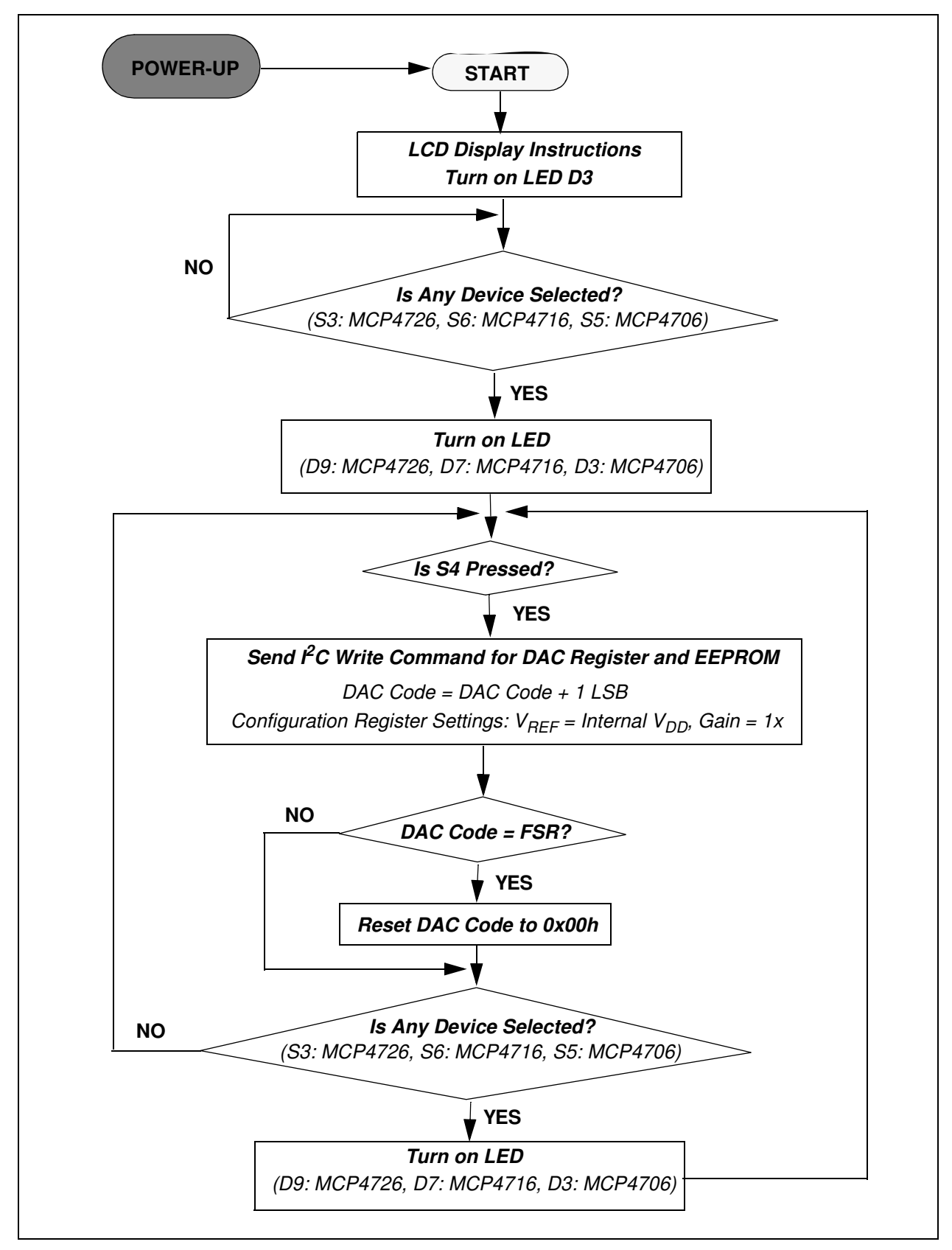

FIGURE 1-5: Flow Chart for the MCP47X6 PICtail<sup>™</sup> Plus Daughter Board Firmware.

## MCP47X6 PICtail<sup>™</sup> Plus Daughter Board User's Guide

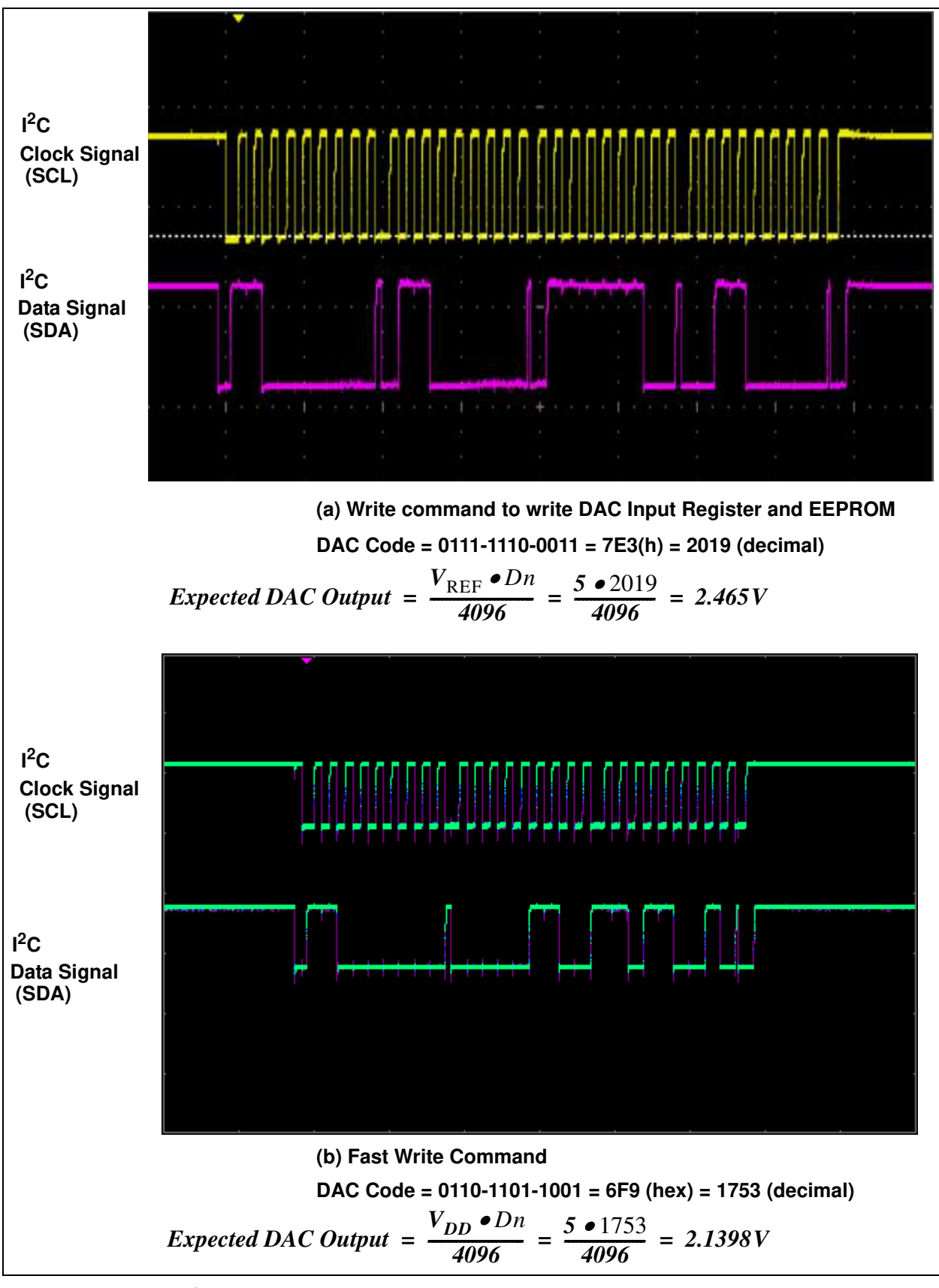

**FIGURE 1-6:**  $l^2C$  Write Command Waveforms for the MCP4726, with  $V_{REF} = V_{DD}$  and Gain = 1x.

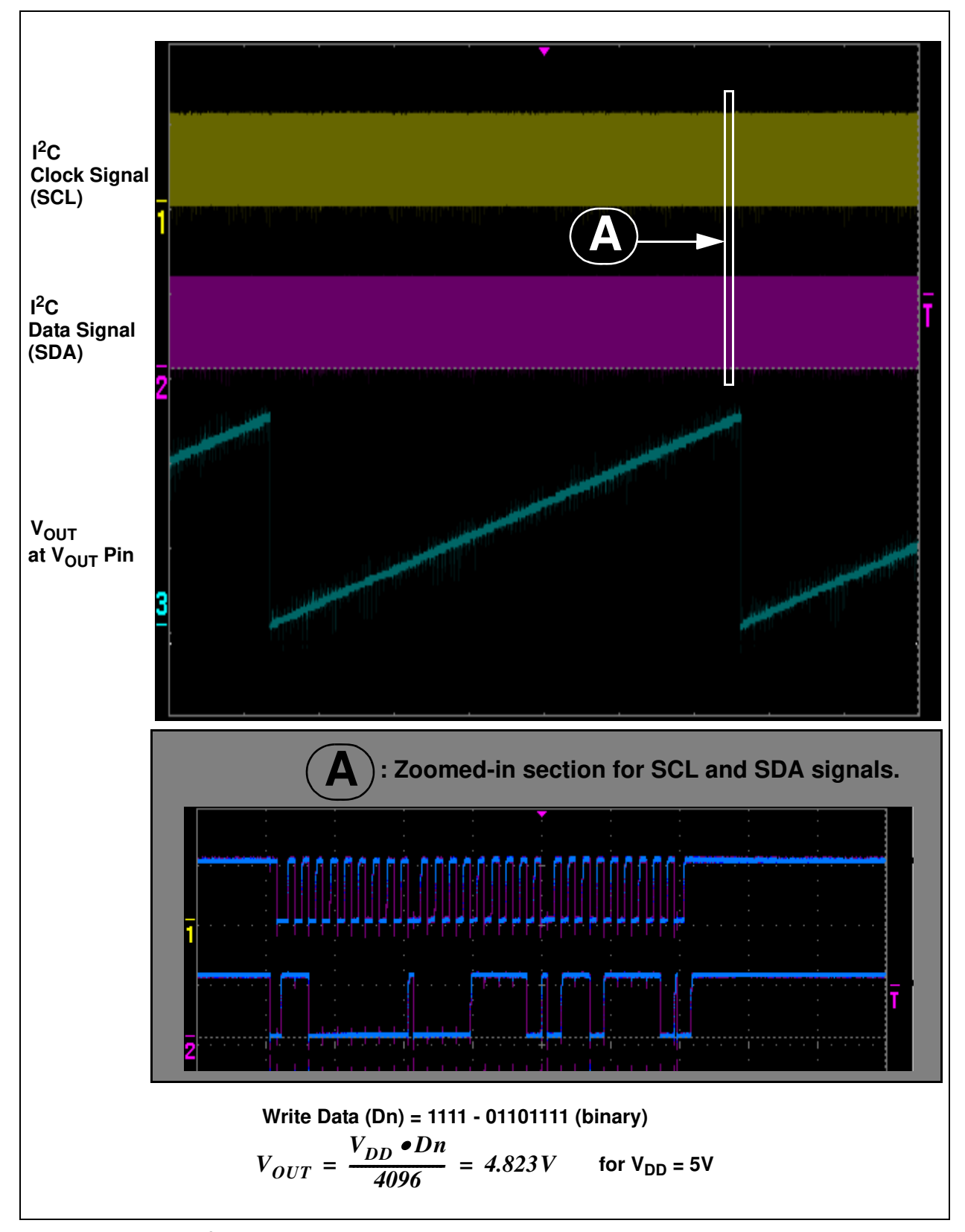

**FIGURE 1-7:**  $l^2C$  SCL, SDA, and  $V_{OUT}$  Waveforms for the MCP4726 While Incrementing the DAC Code by 1 LSB. The Fast Write Command is Used for this Example.

## **1.6 GETTING STARTED WITH PICKIT™ SERIAL ANALYZER**

The user can connect the MCP47X6 PICtail<sup>™</sup> Plus Daughter Board to the PICkit<sup>™</sup> Serial Analyzer by setting them up as shown in Figure 1-8.

The following describes how to use them together:

- 1. Connect the MCP47X6 PICtail<sup>™</sup> Plus Daughter Board's J2 pin socket to the PICkit<sup>™</sup> Serial Analyzer.
- 2. Connect a digital voltmeter to V<sub>OUT</sub> test terminals and V<sub>SS</sub>:
  - V<sub>OUT</sub> 1 for MCP4726
  - V<sub>OUT</sub> 2 for MCP4716
  - V<sub>OUT</sub> 3 for MCP4706

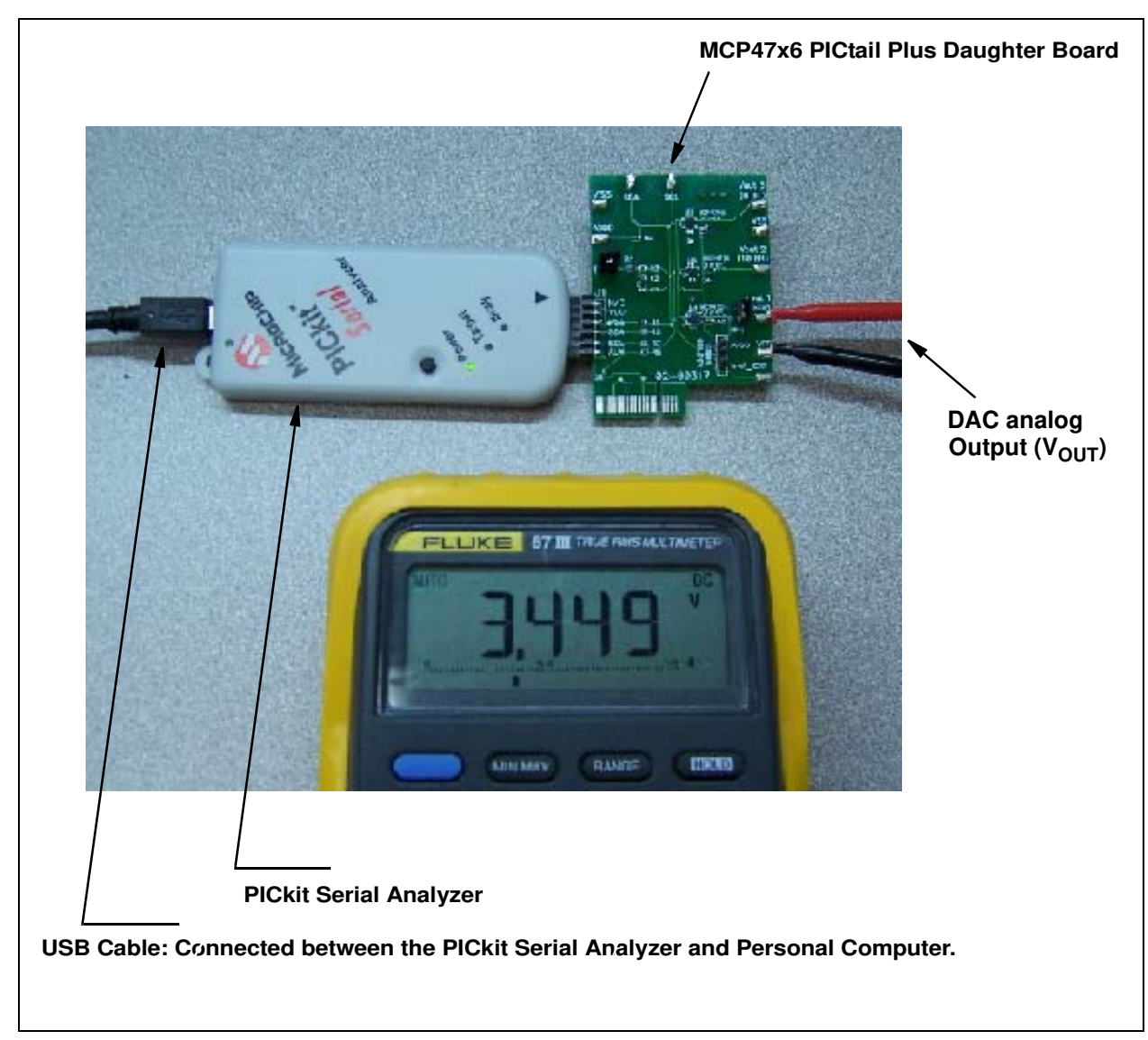

FIGURE 1-8: MCP47X6 PICtail<sup>™</sup> Plus Daughter Board with the PICkit<sup>™</sup> Serial Analyzer.

#### 1.6.1 PICkit<sup>™</sup> Serial Analyzer PC Software Set-Up for the MCP47x6 Daughter Board

The following steps describe how to set up and use the PICkit<sup>™</sup> Serial Analyzer PC Graphic User Interface (GUI) to evaluate the MCP47X6 PICtail<sup>™</sup> Plus Daughter Board.

- 1. Install the PICkit<sup>™</sup> Serial Analyzer software onto your personal computer (PC).
- 2. Connect the USB cable between the PICkit<sup>™</sup> Serial Analyzer and your PC.
- 3. Run the PICkit<sup>™</sup> Serial PC Software. It will open up the graphic user interface (GUI) as shown. Click the **Next** button and follow the instructions.

| Welcome To The<br>PICkit Serial Analyzer<br>Configuration Wizard<br>The following steps will guide you through the<br>setup of the PICkit Serial Analyzer. |
|----------------------------------------------------------------------------------------------------|
| < Back Next > Cancel                                                                                                    |

4. Select the Communication Mode type: I<sup>2</sup>C Master, and click the **Next** button.

| Communication Mode - Par<br>Choose which mode of communication | <b>ge 1 of 4</b><br>you wish to us | e.     |        |
|----------------------------------------------------------------|------------------------------------|--------|--------|
|                                                                |                                    |        |        |
| I2C Master                                                     |                                    |        |        |
| SPI Master                                                     |                                    |        |        |
| C USART Async                                                  |                                    |        |        |
| USART Sync N                                                   | flaster                            |        |        |
|                                                                |                                    |        |        |
|                                                                |                                    |        |        |
|                                                                |                                    |        |        |
|                                                                | < Back                             | Next > | Cancel |

5. Select either 100 kHz or 400 kHz, and click the Next button.

| onfiguration Wizard                                 |                        |                                                                                                    |
|-----------------------------------------------------|------------------------|----------------------------------------------------------------------------------------------------|
| Communication Spee<br>Select your 12C communication | d - Page 2 of<br>speed | 4                                                                                                    |
|                                                     | ○ 100 kHz<br>ⓒ 400 kHz | Communication speed may also be<br>adjusted by using the 'Configure<br>Mode' page from the 'PICkit Serial<br>Analyzer' menu dropdown after<br>completing the Configuration<br>Wizard. |
|                                                     | < Bac                  | k Next > Cancel                                                                                                    |

- Note: The MCP47x6 devices support the I<sup>2</sup>C bus data rate up to 3.4 MHz, but the current version of the PICkit<sup>™</sup> Serial Analyzer supports the I<sup>2</sup>C bus data rate up to 400 kHz only.
- 6. Select <u>No</u> on Enable Pull-ups, and click the **Next** button.

Note: The MCP47X6 PICtail<sup>™</sup> Plus Daughter Board has its own pull-up resistors, therefore, you don't need additional pull-up resistors from the PICkit<sup>™</sup> Serial Analyzer.

| <b>Device Pullups - Pag</b><br>Do you need to enable pullups | e 3 of 4<br>for your device? |        |
|--------------------------------------------------------------|------------------------------|--------|
|                                                              | Enable Pullups<br>C Yes • No |        |
|                                                              | < Back Next >                | Cancel |

7. Select the V<sub>DD</sub> voltage of the MCP47X6 PICtail<sup>™</sup> Plus Daughter Board and click the\_**Next** button.

#### Case 1: When you use V<sub>DD</sub> from the PICkit<sup>™</sup> Serial Analyzer

If you choose **PICkit<sup>™</sup> Serial will power my device** and **5 Volts** as shown below, the MCP47X6 PICtail<sup>™</sup> Plus Daughter Board is powered by the 5V DC (range between 4.85V ~ 5V) from the PICkit<sup>™</sup> Serial Analyzer through the JP1 jumper. In this case, make sure that the JP1 jumper on the MCP47X6 PICtail<sup>™</sup> Plus Daughter Board is connected.

#### Case 2: When you use your own V<sub>DD</sub>

You can also provide your own  $V_{DD}$  voltage by applying a  $V_{DD}$  voltage at the  $V_{DD}$  terminal. In this case, make sure that the JP1 jumper is disconnected.

| Voltage Source - Page 4 of 4<br>Does PICkit Serial need to power your device           | ce?                                                                                                    |
|----------------------------------------------------------------------------------------|----------------------------------------------------------------------------------------------------|
| Voltage<br>✓ PICkit Serial will<br>power my device<br>● 5 Volt<br>● 0ther<br>↓<br>5.0V | If PICkit Serial will power your<br>device, select the checkbox to<br>the left, then determine your<br>voltage. |
|                                                                                        | < Back Next > Cancel                                                                                            |

 Click the OK button. You have made all of the PICkit<sup>™</sup> Serial Analyzer Configuration set-ups. You are now ready to program the MCP47X6 PICtail<sup>™</sup> Plus Daughter Board using the PICkit<sup>™</sup> Serial Analyzer.

|                                                                                                    | You're Done!<br>Press 'OK' to complete the Configuration Wizard.                                                                                        |
|----------------------------------------------------------------------------------------------------|----------------------------------------------------------------------------------------------------|
| The second second secon | Do not show this wizard on startup again<br>Wizard may be accessed anytime from<br>menu dropdown PICkit Serial Analyzer -><br>Run Configuration Wizard. |
|                                                                                                    | <pre> Back Next&gt; OK</pre>                                                                                                    |

## 1.6.2 Creating Script Files

In order to create a communication between the PICkit<sup>™</sup> Serial Analyzer and the MCP47X6 PICtail<sup>™</sup> Plus Daughter Board, a script file is needed. The following procedure shows how to create script files and how to use them.

Select Communication ----> Script ---> Script Builder.

| 📲 PICkit Serial - I2C Master Mode                                                                                                    | _ 🗆 🗙                                                                                                    |
|----------------------------------------------------------------------------------------------------|----------------------------------------------------------------------------------------------------|
| Communications PICkit Serial Analyzer Demo Boards User Defined Templates                                                                                                    | ; View Window Help                                                                                                    |
| Basic Operations       D       Reset       Basic Operations       Configure         Script       Script Builder         I2C Slave Profile       Script Execute       -       ×         File - Edit - X       Clear       Reset Time         09/09/2010       2:25:23       PM         Welcome to PICkit Serial version       2.1.1.0         Found PICkitS.dll - Ver:       1.6.0.0         Found PICkit Serial Analyzer       FW Ver:       0x0108         USB control block updated with preference data.       Advanced View Set. | re I2C_M<br>Status<br>Update<br>Executive Error<br>Communication Error<br>I2C Error<br>Vdd 0K<br>BitRate: 100.0 kHz<br>Source Voltage: 4.9V<br>Data Line Voltage: 4.9V<br>Data Line Voltage: 3.8V<br>Clock Line Voltage: 3.8V<br>Clock Line Voltage: 4.9V<br>Clock Line Voltage: 4.9V<br>Clock Line Voltage: 4.9V<br>Clock Line Voltage: 4.9V<br>Clock Line Voltage: 4.9V<br>Clock Line Voltage: 4.9V<br>Clock Line Voltage: 4.9V<br>Clock Line Voltage: 4.9V<br>Clock Line Voltage: 4.9V<br>Clock Line Voltage: 4.9V<br>Clock Line Voltage: 4.9V<br>Clock Line Voltage: 4.9V<br>Clock Line Voltage: 4.9V |
| <b>Note:</b> The MCP47X6 scripts are in a text file on the MCP47X6 PICtail <sup>TM</sup> Plus Daughter Board's product web page. The scripts can be copied into the                                                                                                    |                                                                                                    |
| PICkit <sup>TM</sup> serial's CommScripts.txt file.                                                                                                    | -                                                                                                    |

© 2011 Microchip Technology Inc.